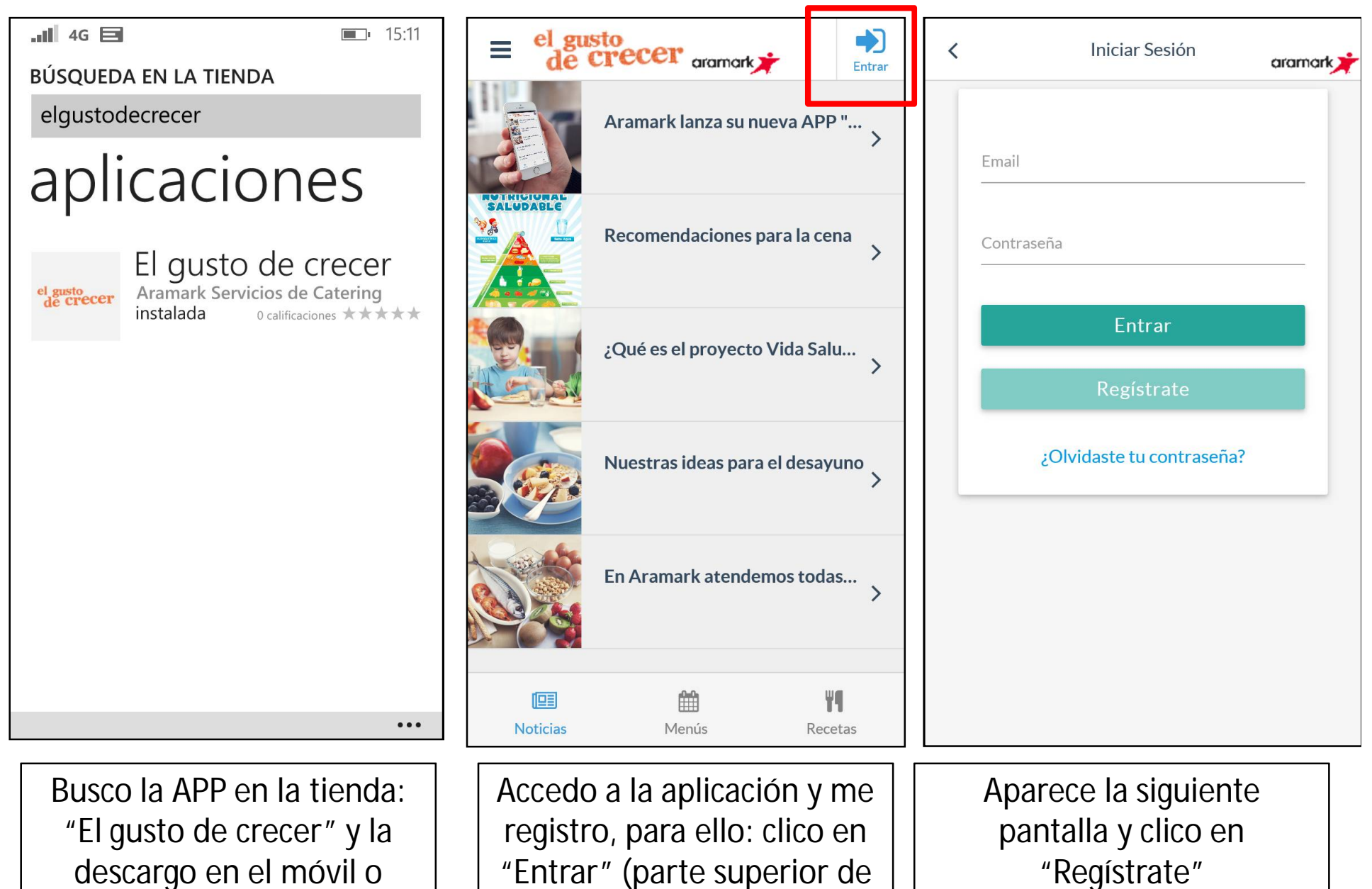

"Registrate"

tablet

"Entrar" (parte superior de la pantalla)

| <                    | Registrate                                                       | aramark | <             | Seleccionar Colegio | aramark | <    | Seleccionar Colegio            | aramark      |  |
|----------------------|------------------------------------------------------------------|---------|---------------|---------------------|---------|------|--------------------------------|--------------|--|
| Nomb<br>             | re                                                               |         | Coleg<br>ALAV | io<br>A             | •       | Col  | egio<br>Nerife                 | •            |  |
| E-mail               |                                                                  |         | BUS           | SCAR <b>Q</b>       |         |      | BUSCAR <b>Q</b>                |              |  |
| Repeti<br><br>Contra | ir E-mail<br>aseña                                               |         |               |                     |         | Puer | <b>A AZUL</b><br>to de la Cruz | $\checkmark$ |  |
| Repeti               | ir Contraseña<br>Acepto las <b>Condiciones Legale</b> s          | sv la   |               |                     |         |      |                                |              |  |
| Polític              | Política de privacidad.   Quiero recibir noticias y promociones. |         |               |                     |         |      | FINALIZAR 🗸                    |              |  |

Relleno los campos solicitados. Y clico en "siguiente" (La contraseña la que queramos poner). Selecciono Ciudad y a continuación pongo el nombre del colegio y clico en "buscar" Selecciono el colegio y clico en "finalizar" y ya tenemos el registro hecho.

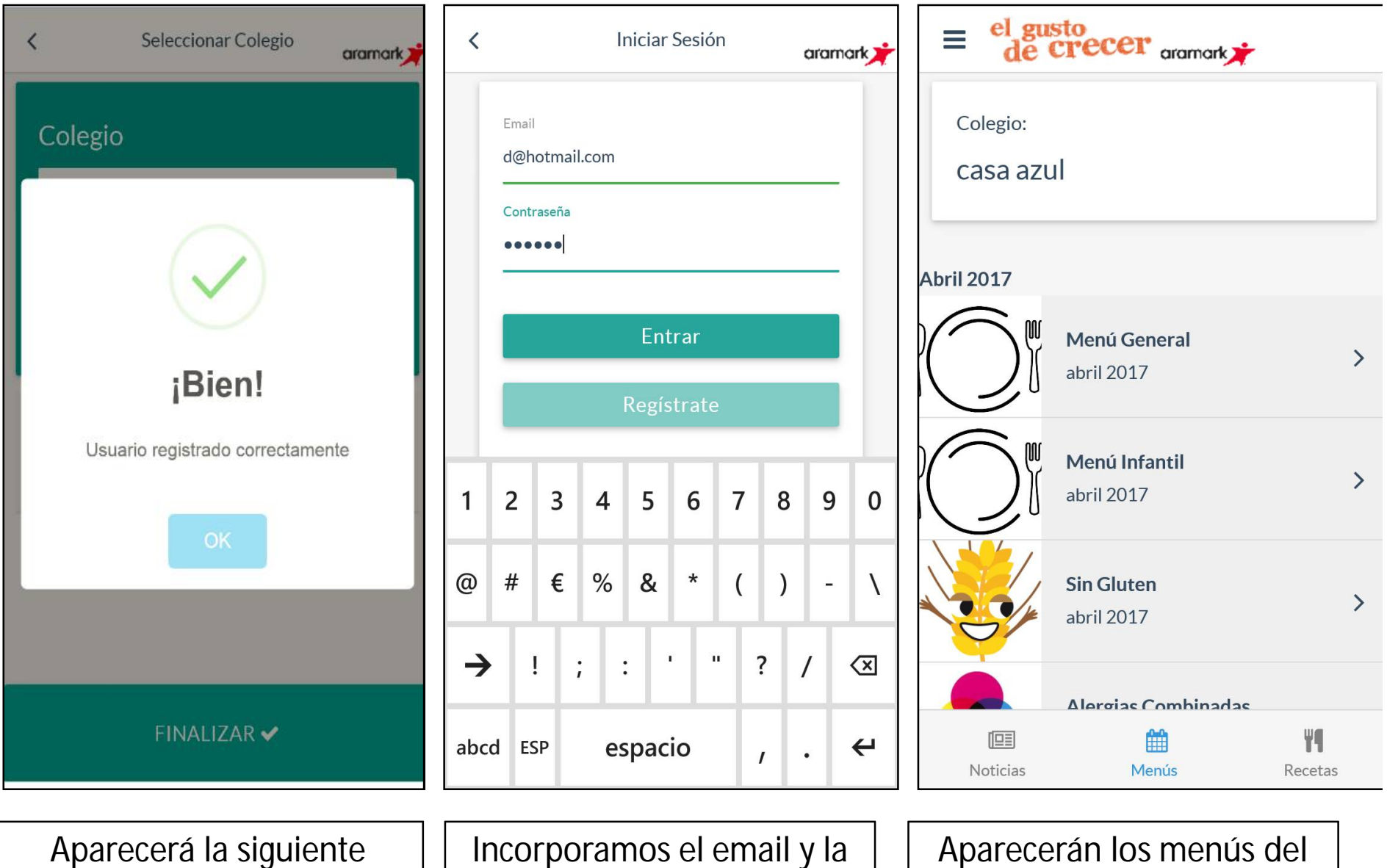

Aparecerá la siguiente pantalla, clicamos en OK.

Incorporamos el email y la contraseña indicadas en este proceso.

colegio, clicamos en el que

queramos ver.

| <                                                                                                    | < Menú General Hoy                                                                                                    |                |                                                                                                    | ≡ el gusto<br>de crecer aramark≯ |                      |                                                     | ≡ el gusto<br>de crecer aramark≯                          |                       |  |  |
|----------------------------------------------------------------------------------------------------|----------------------------------------------------------------------------------------------------|----------------|----------------------------------------------------------------------------------------------------|----------------------------------|----------------------|-----------------------------------------------------|-----------------------------------------------------------|-----------------------|--|--|
| 6                                                                                                    | jueves                                                                                                    |                |                                                                                                    | Aramark lanza su                 | nueva APP "<br>>     | Ø                                                   | <b>Brocheta vitaminada</b><br>Combínalas a tu gusto       | >                     |  |  |
|                                                                                                    | Sopa de ave<br>Estofado de pollo con verduras<br>Natillas y pan<br>Chicken soup<br>Chicken stew with vegetables<br>Custard and bread |                |                                                                                                    | Recomendaciones                  | para la cena         |                                                     | <b>Cóctel de vitaminas</b><br>Invéntate el tuyo           | >                     |  |  |
| (*) 1° Verdura 2° Huevos con Arroz y Fruta<br>(*) 1° Vegetable 2° Egg with Rice and Fruit<br><b>7</b> viernes |                                                                                                    |                | ¿Qué es el proyecto Vida Salu >                                                                                                    |                                  |                      | Crema de calabaza terrorífica<br>Prepara tu cuchara |                                                           |                       |  |  |
| Crema florentina<br>Rabas de calamar con ensalada<br>Fruta y pan                                              |                                                                                                    |                | Nuestras ideas para el desayuno                                                                                                    |                                  |                      |                                                     | Hamburguesa de salmón y lan ><br>Ligero, sano y divertido |                       |  |  |
| *)<br>(*)                                                                                                    | (*) 1° Legumbres 2° Fish with Potatoes and Dairy<br>(*) 1° Legumbres 2° Fish with Potatoes and Dairy                                 |                |                                                                                                    | En Aramark atend                 | emos todas >         |                                                     | Mermelada de mora >                                       |                       |  |  |
| 8                                                                                                    | sábado                                                                                                    |                | Description Noticias                                                                                                    | fili<br>Menús                    | <b>WI</b><br>Recetas | Noticias                                            | Menús                                                     | ۳ <b>۹</b><br>Recetas |  |  |
| Cei<br>y                                                                                                    | Accedemos al menú y la<br>recomendaciones de las<br>nas diarias, podemos su<br>bajar para ver el resto c<br>días.                    | s<br>bir<br>le | Además de los menús, cuando accedamos a la aplicación<br>podremos ver otras secciones como noticias o recetas<br>saludables, clicando en la parte inferior de la pantalla según<br>corresponda. |                                  |                      |                                                     |                                                           |                       |  |  |